## **MyRide App Instructions**

**IMPORTANT NOTE** 

You must complete all four steps to receive your CollegePass

1

Download the RTD MyRide app by scanning this QR code or visiting the Apple App Store or Google Play Store.

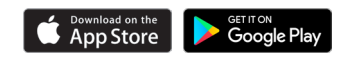

Click on Account on

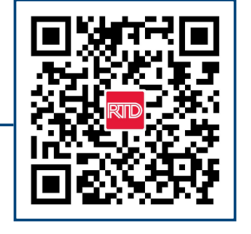

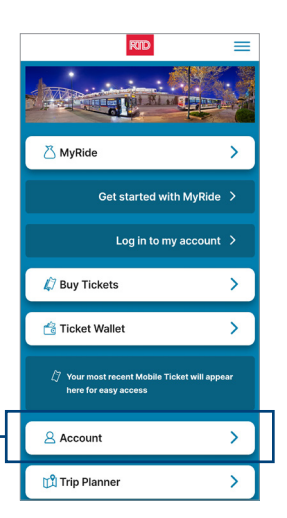

the main app screen.

Create a new account on the app **using your school email address** and choose your own password. You will receive an email link to verify your account set up.

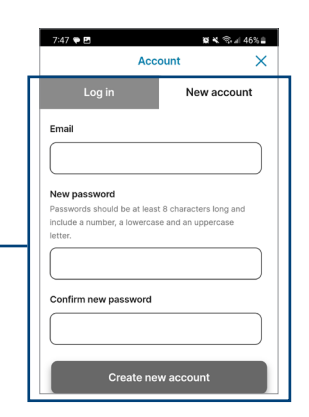

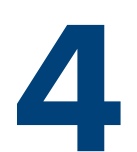

Set up a MyRide Barcode in the app to travel with your CollegePass.

- Click MyRide on the home page
- Click "Get Started" in the Your Active Tokens section
- Click "With MyRide Barcode"
- You receive a confirmation email once your coordinator issues the pass. Your CollegePass is active and you can start riding
- Remember to always scan your MyRide Barcode at the validator as you board the bus, or on the platform prior to boarding the train

For route and schedule information, please contact Customer Care at 303.299.6000 or visit our website

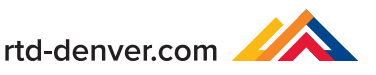